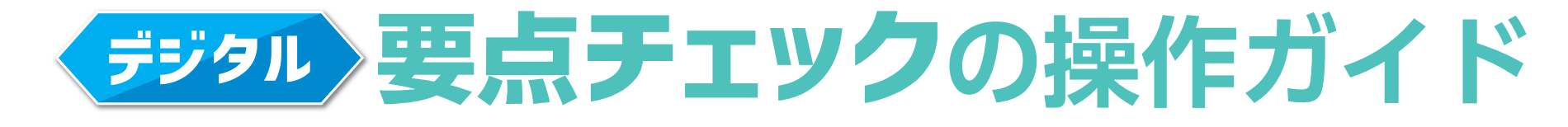

### Microsoft Forms 版をご利用の方へ

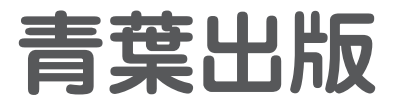

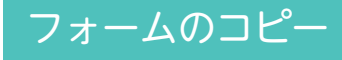

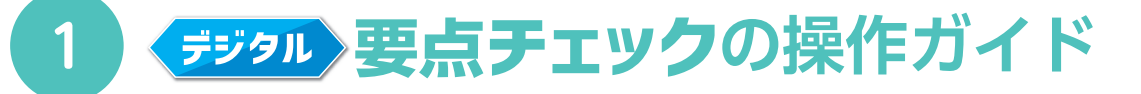

#### フォームを先生の Forms アプリ内にコピーします。

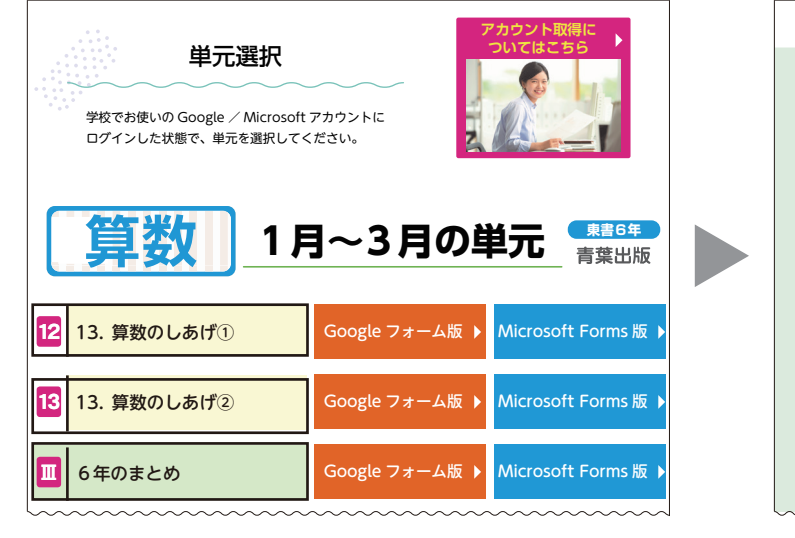

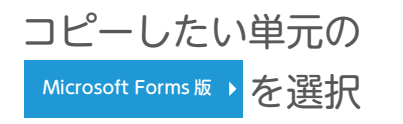

| たいせつなことをテス<br>全ての問題に答えたら | くトの前に確認しましょう。<br>5, ページの一番下にある |             |             |
|--------------------------|--------------------------------|-------------|-------------|
| *.以須                     |                                |             |             |
|                          |                                |             |             |
| ▲ 名前を入力しまし               | ノよう。*                          |             |             |
| 回答を入力してください              |                                |             |             |
| _                        |                                |             |             |
| 2                        |                                | <u>30 =</u> | <u>= 30</u> |

| フ | ォームを複製 |  |
|---|--------|--|
|   | 複製する   |  |

| - Wilcrosoft       |         |
|--------------------|---------|
| サインイン              |         |
| メール、電話番号、または Sky   | pe      |
| アカウントがない場合 アカウントを作 | F成しましょう |
|                    | -       |

#### サインイン (サインイン済みの場合はスキップ)

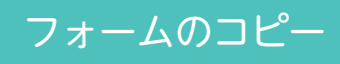

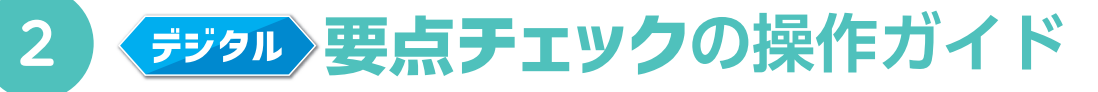

### フォームが Forms アプリ内にコピーされます。

| III Forms | 1. 天気の変化 (                                          | コピー) - 保存済み             |                                                                                                    |
|-----------|-----------------------------------------------------|-------------------------|----------------------------------------------------------------------------------------------------|
|           |                                                     | の プレビュー                 |                                                                                                    |
|           | 質問                                                  | 応答                      |                                                                                                    |
|           |                                                     |                         | Forms         アブリ、ファイル、テンプレートなどの検索         サブレミアムには (ji) (ii) (iii) (ii |
|           | 1 天気の変化 (コピ-                                        | -7                      | ● 新規作成 テンプレートを非表示にする へ                                                                                                    |
|           | たいせつなことをテストの前に確認しましょう。<br>全ての問題に答えたら,ページの一番下にある「送信」 | <b>ノ</b><br>ボタンをおしましょう。 | ・・・・・・・・・・・・・・・・・・・・・・・・・・・・・・・・・・・・                                                                                                    |
|           |                                                     |                         | その他のテンプレート →                                                                                                    |
|           | 1<br>名前を入力しましょう。*                                   |                         | ●<br>最近使ったファイル ビン留め 入力してリストをフィルター♪ ▽ 田 ~                                                                                                    |
|           | 回答を入力してください                                         |                         |                                                                                                    |
|           | 2                                                   | <u>30 =</u> = 30        | ・     1.天気の変化(コピー)       ・     tmurakami@aob.cojp       ・     0件の回答                                                                                                    |
|           |                                                     | 20 20                   | Forms アプリ内に                                                                                                    |
|           | 編集画面が表示                                             | される                     | 複製される                                                                                                    |
|           | (フォームの内容を自由に                                        | 変更できる)                  |                                                                                                    |
|           |                                                     |                         |                                                                                                    |
|           |                                                     |                         |                                                                                                    |

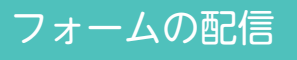

# **デジタル 要点チェック**の操作ガイド

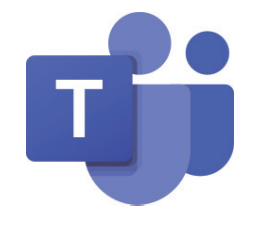

### Microsoft Teams で 児童に配信される方

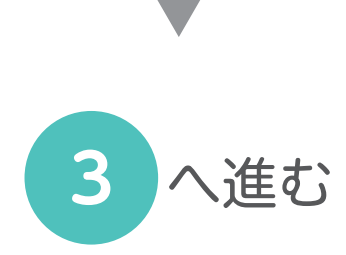

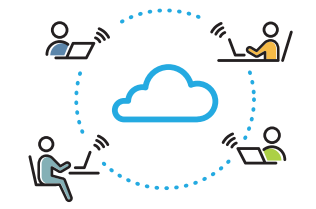

### Microsoft Teams 以外で 児童に配信される方

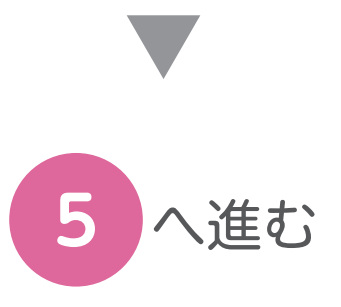

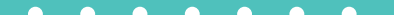

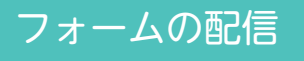

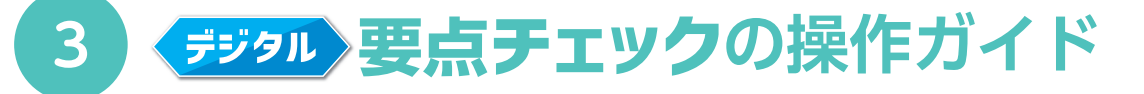

Microsoft Teams でフォームを児童に配信します。

|                      | Microsoft Teams               | C        | 人、キーワードの検索、またはコマンドの入力               | <b>7</b>  |
|----------------------|-------------------------------|----------|-------------------------------------|-----------|
| <b>A</b><br>Refinite | チーム                           | $\nabla$ | マイー般投稿 ファイル クラスノートブック課題成績 十         | © ₹-4 ··· |
| 5+71-<br>5-4         | あなたのチーム<br>マイ マイクロソフト中学校_3年A組 |          |                                     |           |
|                      |                               |          | 青葉小学校_6年1組へようこそ<br>何から始めるかを選択してください |           |
| ⇒定表<br>送話<br>ファイル    |                               |          |                                     |           |
|                      |                               |          | クラス較材のアップロード ヘルプとトレーニングを検索する        |           |

タブ「課題」を選択

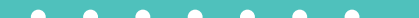

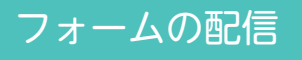

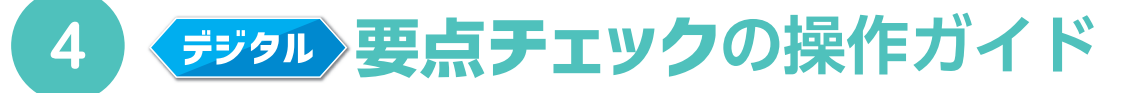

Microsoft Teams でフォームを児童に配信します。

|            | Microsoft Teams                                          | C  | 人、キーワードの検索、また                                                         | はコマンドの入力                        | ~~~~~~~~~~~~~~~~~~~~~~~~~~~~~~~~~~~~~~ |
|------------|----------------------------------------------------------|----|-----------------------------------------------------------------------|---------------------------------|----------------------------------------|
|            | チーム                                                      | 7  | マイ 一般 投稿 ファイル クラス ノートブック                                              | 課題成績十                           | z <sup>⊼</sup> O                       |
| ₽<br>5+71- | <ul> <li>あなたのチーム</li> <li>、マイ マイクロソフト中学校_3年A組</li> </ul> |    | 新しい課題                                                                 | 保存日時: 4月7日 7:56 <b>破棄</b>       | 保存割り当てる                                |
| <b>B</b>   |                                                          |    | <b>タイトル</b> (必須)<br>タイトルを入力                                           |                                 |                                        |
| ■<br>予定表   |                                                          |    | <ul> <li>         カテゴリを追加      </li> <li>         手順      </li> </ul> |                                 |                                        |
| 通話         |                                                          |    | 指示を入力<br><i>〇</i> リソースの追加<br>点数                                       |                                 |                                        |
|            |                                                          |    | 点数なし<br>曲 <b>ルーブリックの追加</b>                                            |                                 |                                        |
|            |                                                          |    | 割り当てるユーザー<br>すべての受講者                                                  | Q <sup>+</sup>                  |                                        |
| Ŕ          |                                                          |    | 期限日<br>水,2020年4月8日                                                    | 期限の時間<br>(前) 23:59              | O                                      |
| עליד       |                                                          | [` |                                                                       | <sup>許可されます。編集</sup><br>事項を入力の上 |                                        |
|            |                                                          | ·  |                                                                       | を選択                             |                                        |
|            |                                                          |    |                                                                       | 集計結果の確認                         | <ul><li>8 へ進む</li></ul>                |
|            |                                                          |    |                                                                       |                                 |                                        |

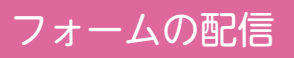

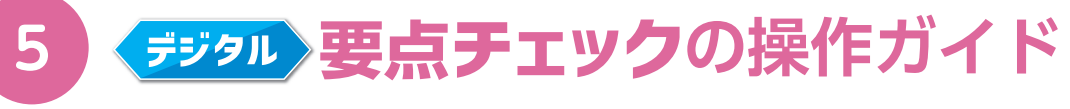

#### コピーしたフォームを開きます。

| III Forms    | アプリ、ファイル、テンプレートなどの検索                   | ♥プレミアムに1 @ @ ? (T)        |
|--------------|----------------------------------------|---------------------------|
| â            | 新規作成                                   | → テンプレートを非表示にする ヘ         |
| $\oplus$     |                                        | <u>_</u>                  |
|              | + + +                                  |                           |
| *            | 新しいフォーム 新しいクイズ 動物テスト(自動採点あり)           | 従業員満足度アンケート<br>プレミアム テンプレ |
|              |                                        | その他のテンプレート →              |
| •            | 最近使ったファイル, ピン留め                        |                           |
| ч <b>і</b> : |                                        |                           |
| *            |                                        |                           |
|              | 1. 天気の変化 (コピー)<br>t.murakami@aob.co.jp |                           |
|              |                                        |                           |
|              | Forms アプリにアクセ                          | スして                       |
|              | 配信したいフォームを選択                           | 沢します                      |

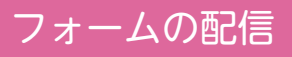

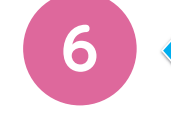

# <u>デジタル</u>要点チェックの操作ガイド

#### コピーしたフォームを開きます。

| Forms                                                          | 1. 天気の変化 (コピー) - 保存済み          | ♥ JUEPLIA ? (T)                                                                                                    |
|----------------------------------------------------------------|--------------------------------|----------------------------------------------------------------------------------------------------|
|                                                                |                                | ◎ プレビュー ③ テーマ 送信 …                                                                                                    |
| 質問                                                             | 応答                             | 回答の送信と収集                                                                                                    |
| 1. 天気の変化 (コ<br>たいせつなことをテストの前に確認しましょう。<br>全ての問題に答えたら、ページの一番下にある | <b>ピー)</b><br>「送信」 ボタンをおしましょう。 | すべてのユーザーが返信可能          https://forms.office.com/Pages/Respon       ビー         URLを短縮       URLを短縮         ・・・・・・・・・・・・・・・・・・・・・・・・・・・・・・・・・・・・ |
| 1<br>名前を入力しましょう。*                                              |                                | テンプレートとして共有<br>+ 複製のためのリンクを取得                                                                                                    |
| 回答を入力してください                                                    |                                |                                                                                                    |
| 2                                                              |                                |                                                                                                    |

フォームを表示して

ページ上部「 📧 」を選択します

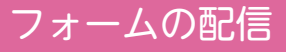

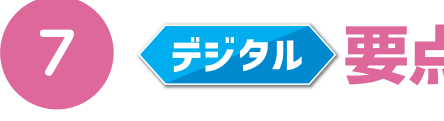

## <u> デジタル</u>要点チェックの操作ガイド

#### フォームを児童に配信します。

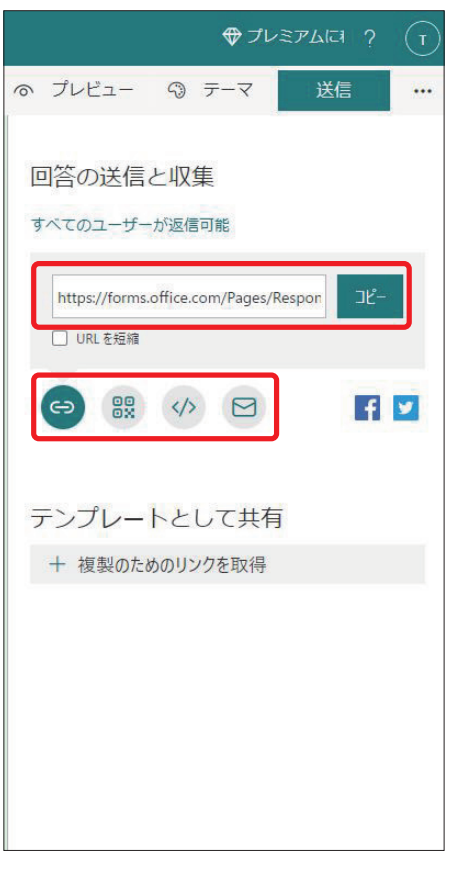

URL をメール等で送信します

集計結果の確認

へ進む

8

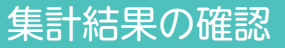

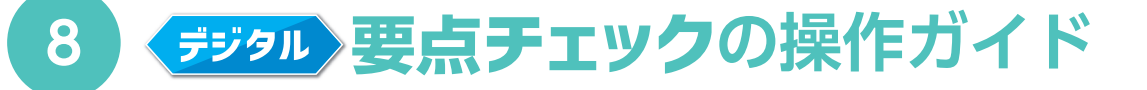

#### 集計結果からクラスの実態を確認します。

| E Forms          | ₽ アプリ、ファイル、テンプレートなどの検索                                                                                                    | ♥ JUEPLA @ ? T                                    | III Form | ns 1. 天気の変化 (コピー) - 保存済み                                                          |
|------------------|----------------------------------------------------------------------------------------------------|---------------------------------------------------|----------|-----------------------------------------------------------------------------------|
| ∩<br>⊕           | 新規作成                                                                                                    | テンプレートを非表示にする ヘ                                   |          | の プレビュー の ラ<br>質問<br>応答                                                           |
|                  | ・     ・     ・     ・     ・     ・     ・     ・     ・     ・     ・     ・     ・     ・     ・     ・     ・     ・     ・     ・     ・     ・     ・     ・     ・     ・     ・     ・     ・     ・     ・     ・     ・     ・     ・     ・     ・     ・     ・     ・     ・     ・     ・     ・     ・     ・     ・     ・     ・     ・     ・     ・     ・     ・     ・     ・     ・     ・     ・     ・     ・     ・     ・     ・     ・     ・     ・     ・     ・     ・     ・     ・     ・     ・     ・     ・     ・     ・     ・     ・     ・     ・     ・     ・     ・     ・     ・     ・     ・     ・     ・     ・     ・     ・     ・     ・     ・     ・     ・     ・     ・     ・     ・     ・     ・     ・     ・     ・     ・     ・     ・     ・     ・     ・     ・     ・     ・     ・     ・     ・     ・     ・     ・     ・     ・     ・     ・     ・     ・     ・     ・     ・     ・     ・     ・     ・< | 従業具満足度アンケート       デレミアム テンプレ         その他のテンプレート → |          | 1. 天気の変化 (コピー)<br>たいせつなことをテストの前に確認しましょう。<br>全ての問題に答えたら, ページの一番下にある「送信」ボタンをおしましょう。 |
| 6<br>3<br>4<br>6 |                                                                                                    | 入力してリストをフィルターが 🍸 田 🗸                              |          | 1<br>名前を入力しましょう。 *<br>回答を入力してください                                                 |
| •                | 1. 天気の変化 (コピー)<br>t.murakami@aob.co.jp<br>0 件の回答                                                                                                    |                                                   |          | 2<br>30 = 30<br>20 = 20                                                           |

Forms アプリにアクセスして 集計結果を確認したいフォームを選択します

フォームを表示して ページ上部「応答タブ」を選択します

♥プレミアムにき ?

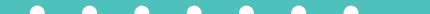

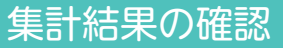

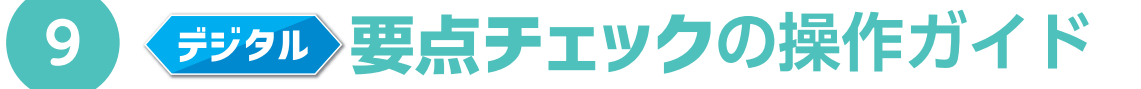

#### 集計結果からクラスの実態を確認します。

| 1.名前<br>7 <sup>応答</sup> | を入力しましょう。 |              |  |
|-------------------------|-----------|--------------|--|
| ID↑                     | 名前        | 応答           |  |
| 1                       | anonymous | 松田真司         |  |
| 2                       | anonymous | 小川湊          |  |
| 3                       | anonymous | 落合樹          |  |
| 4                       | anonymous | <b>藤</b> 井蒼士 |  |
| 5                       | anonymous | 内藤龍之介        |  |
| 6                       | anonymous | 藤田凛          |  |
| 7                       | anonymous | 山川みどり        |  |

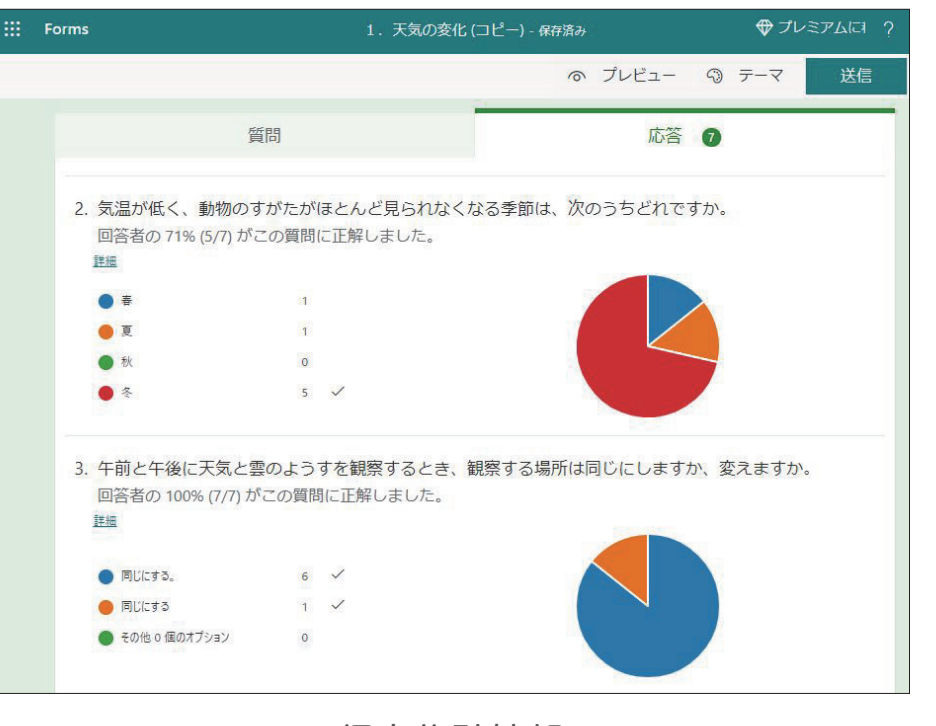

得点集計情報

回答者情報